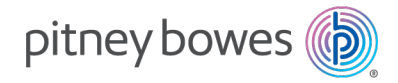

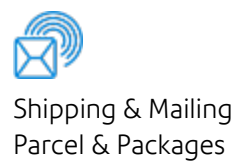

### ParcelPoint<sup>™</sup> Smart Lockers

## User Guide

US English Edition SV63373 Rev. E February 20, 2025

©2025 Pitney Bowes Inc.

All rights reserved. This book may not be reproduced in whole or in part in any fashion or stored in a retrieval system of any type or transmitted by any means, electronically or mechanically, without the express written permission of Pitney Bowes.

The use of this information by the recipient or others for purposes other than the training of customers on Pitney Bowes equipment may constitute an infringement of intellectual property rights of Pitney Bowes, and Pitney Bowes assumes no responsibility for any such use of the information.

We have made every reasonable effort to ensure the accuracy and usefulness of this manual. However, we cannot assume responsibility for errors or omissions or liability for the misuse or misapplication of our products.

Except as provided in writing, duly signed by an officer of Pitney Bowes, no license either express or implied, under any Pitney Bowes or third party's patent, copyright or other intellectual property rights is granted by providing this information.

PB Postage<sup>™</sup> is a trademark of Pitney Bowes Inc.

The ParcelPoint Smart Lockers User Guide is designed to assist in the daily operations of the ParcelPoint Smart Lockers. Use this book as a reference, as it includes system operating procedures.

#### Version History

| Document Part Number | Release Date  | Comments                                                |
|----------------------|---------------|---------------------------------------------------------|
| SV63373 Rev. A       | May 2021      | Initial release                                         |
| SV63373 Rev. B       | August 2021   | New log in screens                                      |
| SV63373 Rev. C       | August 2021   | Additional updates                                      |
| SV63373 Rev. D       | November 2022 | Added day lockers                                       |
| SV63373 Rev. E       | February 2025 | Feature updates and document accessibility improvements |

Version history

# Table of Contents

| ParcelPoint™ Smart Lockers | 1 |
|----------------------------|---|
|----------------------------|---|

#### 1 - Picking up Packages

| Picking up a single package                             | 7  |
|---------------------------------------------------------|----|
| Picking up multiple packages by opening all the lockers | 8  |
| Picking up multiple packages one locker at a time       | 9  |
| Picking up personal and departmental packages           | 11 |
| Accessible package pickup features                      | 13 |
| Picking up a single package using the audio interface   | 14 |
| Reopening a locker                                      | 16 |

#### 2 - Dropping off Packages

| Dropping off a package with a reserved locker                   | 19  |
|-----------------------------------------------------------------|-----|
| Dropping off a package without a reserved locker                | 21  |
| Dropping off a package in a locker already containing a package | .24 |
| Dropping off a package using the handheld scanner               | .26 |

#### 3 - Managing lockers

| Logging in as mailroom administrator     | 31   |
|------------------------------------------|------|
| Viewing lockers by status                | . 31 |
| Making lockers available for reservation | 33   |

| Removing expired packages                 | 34 |
|-------------------------------------------|----|
| Freeing up lockers by ending reservations | 37 |

#### 4 - Storing Personal Items

| Store your belongings with a reserved locker     | 41  |
|--------------------------------------------------|-----|
| Store your belongings without a reserved locker  | 41  |
| Open a locker and keep your reservation          | .42 |
| Add more time to your storage locker reservation | .43 |
| Open a locker and end your reservation           | .44 |

#### 5 - ParcelPoint Mobile

| Getting started with the ParcelPoint Mobile app      | . 47 |
|------------------------------------------------------|------|
| Picking up a package with the ParcelPoint Mobile app | . 48 |

# 1 - Picking up Packages

#### In this section

| Picking up a single package7                              |
|-----------------------------------------------------------|
| Picking up multiple packages by opening all the lockers 8 |
| Picking up multiple packages one locker at a time9        |
| Picking up personal and departmental packages11           |
| Accessible package pickup features                        |
| Picking up a single package using the audio interface14   |
| Reopening a locker                                        |

# Picking up a single package

You can pick up a package from a locker reserved for you once you receive an email notifying you it is ready for pickup.

- 1. Go to the locker kiosk with your ID badge or the email containing your QR code.
- 2. Tap **Collect an Item**. The screen you see depends on the local configuration of your lockers.
- 3. Follow the prompts to tap your ID, scan your code, or tap **Enter Code Manually**. The screen you see depends on the local configuration of your lockers.
  - If you choose to enter the pickup code, use the keyboard to enter the pickup code.
  - Tap Submit.

If your kiosk is configured to take your picture, it displays a countdown screen. This screen appears for about 2 seconds. It takes your picture at the end of the 2 second period.

4. Using your finger, sign for the package in the area provided.

| ParcelPoint™ Smart Lockers |                                    | 0 |
|----------------------------|------------------------------------|---|
|                            | Sign below to collect your package |   |
|                            |                                    |   |
|                            |                                    |   |
| ×                          |                                    |   |
|                            | Submit Clear Signature             |   |

- 5. Go to the locker and collect your package.
- 6. Close the locker door.
  - If you close the locker before the 30 second count down reaches 0, or if you tap **Done** at the kiosk, the message "Pickup Complete" appears on the kiosk screen.
  - The systems returns you to the Home screen about 2 seconds after "Pickup Complete" appears.

# Picking up multiple packages by opening all the lockers

The mailroom administrator can configure the SendPro 360 system so that when you pick up multiple packages, all of the lockers assigned to you open at the same time.

The mailroom administrator can also configure the SendPro 360 system so that each locker opens one at a time. You open one locker, retrieve the package, close the locker and proceed to the next. Refer to *Picking up multiple packages one locker at a time*.

- 1. Go to the locker kiosk with your ID badge or the email containing your QR code.
- 2. Tap **Collect an Item**. The screen you see depends on the local configuration of your lockers.
- 3. Follow the prompts to tap your ID, scan your code, or tap **Enter Code Manually**. The screen you see depends on the local configuration of your lockers.
  - If you choose to enter the pickup code, use the keyboard to enter the pickup code.
  - Tap Submit.

If your kiosk is configured to take your picture, it displays a countdown screen. This screen appears for about 2 seconds. It takes your picture at the end of the 2 second period.

4. Using your finger, sign for the package in the area provided.

| ParcelPoint <sup>™</sup> Smart Lockers |                                    | 0 |
|----------------------------------------|------------------------------------|---|
|                                        | Sign below to collect your package |   |
|                                        |                                    |   |
|                                        |                                    |   |
| ×                                      |                                    |   |
|                                        | Submit Clear Signature             |   |

5. Tap **Submit**. The kiosk displays all of the lockers assigned to you and their locations.

| B Parce | elPoint™ Smart Lockers |                     |                      |                      | 0 |
|---------|------------------------|---------------------|----------------------|----------------------|---|
|         | Colle                  | ect your package a  | nd close the locke   | r door               |   |
| <       | Locker<br>1<br>Open    | Locker<br>7<br>Open | Locker<br>23<br>Open | Locker<br>86<br>Open | > |
| Done    |                        |                     |                      |                      |   |

As soon as the system opens the locker doors, it starts a 30 second count down.

- 6. Go to each locker and collect your packages.
- 7. Close each locker door.
  - If you close the locker before the 30 second count down reaches 0, or if you tap **Done** at the kiosk, the message "Pickup Complete" appears on the kiosk screen.
  - The systems returns you to the Home screen about 2 seconds after "Pickup Complete" appears.

# Picking up multiple packages one locker at a time

The mailroom administrator can configure the SendPro 360 system so that each locker assigned to you opens one at a time. You open one locker, retrieve the package, close the locker and proceed to the next.

The mailroom administrator can also configure the SendPro 360 system so that when you pick up multiple packages, all of the lockers assigned to you open at the same time. Refer to *Picking up multiple packages by opening all lockers*.

- 1. Go to the locker kiosk with your ID badge or the email containing your QR code.
- 2. Tap **Collect an Item**. The screen you see depends on the local configuration of your lockers.
- 3. Follow the prompts to tap your ID, scan your code, or tap **Enter Code Manually**. The screen you see depends on the local configuration of your lockers.
  - If you choose to enter the pickup code, use the keyboard to enter the pickup code.
  - Tap Submit.

If your kiosk is configured to take your picture, it displays a countdown screen. This screen appears for about 2 seconds. It takes your picture at the end of the 2 second period.

4. Using your finger, sign for the package in the area provided.

| ParcelPoint <sup>™</sup> Smart Lockers |                                    | 0 |
|----------------------------------------|------------------------------------|---|
|                                        | Sign below to collect your package |   |
|                                        |                                    |   |
|                                        |                                    |   |
| ×                                      |                                    |   |
|                                        |                                    | ų |
|                                        | Submit Clear Signature             |   |

5. Tap **Submit**. The kiosk screen displays all of the lockers assigned to you. The first locker opens.

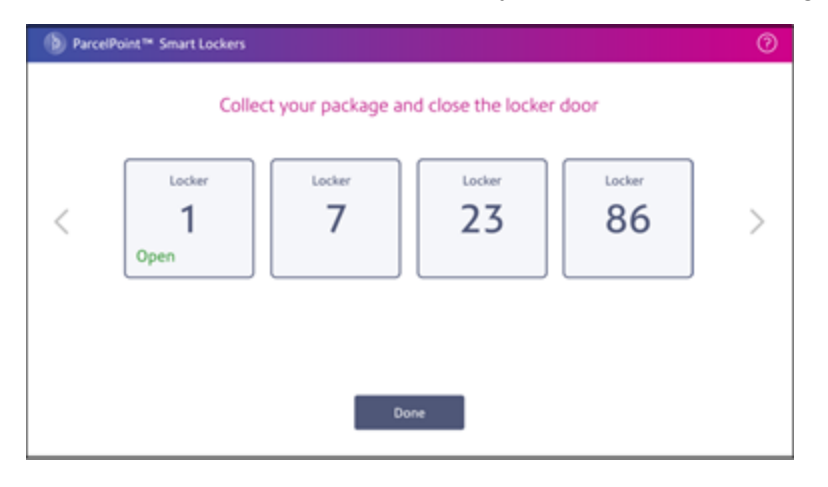

6. Go to the first open locker and collect your package and then close the door. As soon as you close the first locker door, the next one opens. The kiosk screen displays the next open locker.

| (b) ParcelPoint | M Smart Lockers     |                    |                 | 0 |
|-----------------|---------------------|--------------------|-----------------|---|
|                 | Collect your pa     | ackage and close t | the locker door |   |
| <               | Locker<br>7<br>Open | Locker<br>23       | Locker<br>86    | > |
|                 |                     | Done               |                 |   |

- 7. Go to the next locker and collect your package.
- 8. Repeat this process until you close the last locker door.
- 9. Go back to the kiosk and tap **Done**.
- 10. The system displays "Pickup Complete" on the locker screen. The system returns you to the Home screen about 2 seconds after "Pickup Complete" appears.

#### Picking up personal and departmental packages

The mailroom administrator can set you up so that you can pickup both personal packages or departmental packages at the kiosk.

- 1. Go to the locker kiosk with your ID badge or the email containing your QR code.
- 2. Tap **Collect an Item**. The screen you see depends on the local configuration of your lockers.
- 3. Follow the prompts to tap your ID, scan your code, or tap **Enter Code Manually**. The screen you see depends on the local configuration of your lockers.
  - If you choose to enter the pickup code, use the keyboard to enter the pickup code.
  - Tap Submit.
- 4. Depending upon which items you want to collect, tap either **Department Mail** or **Personal Mail**.

| What would you li                                  | ke to collect first?                                   |
|----------------------------------------------------|--------------------------------------------------------|
| You have both department mail and personal mail av | ailable for pickup.Tell us which one you are here for. |
| Department Mail                                    | Personal Mail                                          |
|                                                    |                                                        |

5. Using your finger, sign for the package in the area provided.

| ParcelPoint <sup>™</sup> Smart Lockers | 0 |
|----------------------------------------|---|
| Sign below to collect your package     |   |
|                                        |   |
|                                        |   |
| ×                                      | _ |
| Charles Classification                 |   |
| Submit Clear signature                 |   |

- 5. Go to each locker and collect the packages.
- 6. Close the locker doors and tap **Done** at the kiosk screen.

| B PitneyLockers*                            | Collect |  |  |  |  |  |  |  |  |
|---------------------------------------------|---------|--|--|--|--|--|--|--|--|
| Collect your item and close the locker door |         |  |  |  |  |  |  |  |  |
|                                             |         |  |  |  |  |  |  |  |  |
|                                             | Cone    |  |  |  |  |  |  |  |  |
|                                             |         |  |  |  |  |  |  |  |  |
|                                             |         |  |  |  |  |  |  |  |  |

7. To collect your personal mail, repeat the process from Step 1 and tap Personal Mail.

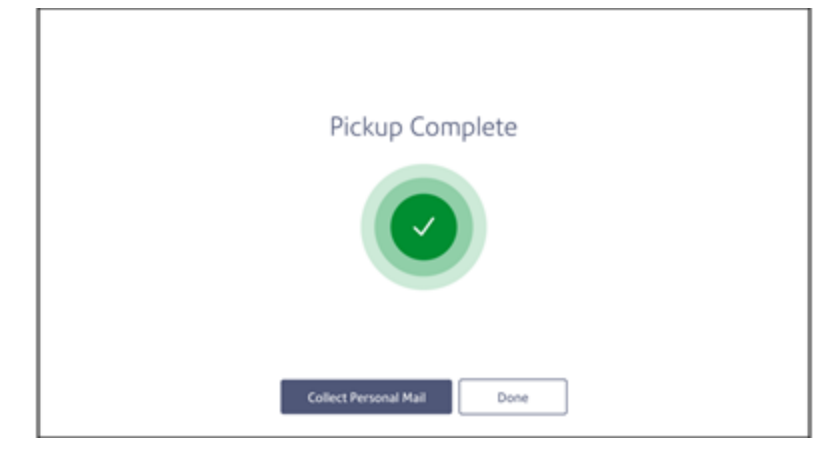

8. Close the locker doors and tap **Done** at the locker screen.

## Accessible package pickup features

ParcelPoint Smart Lockers are equipped with an audio assistive interface for visually-impaired clients and Braille labeling on key components.

• The accessibility keypad, equipped with a 3.5 mm audio jack socket, is located to the right, under the touchscreen.

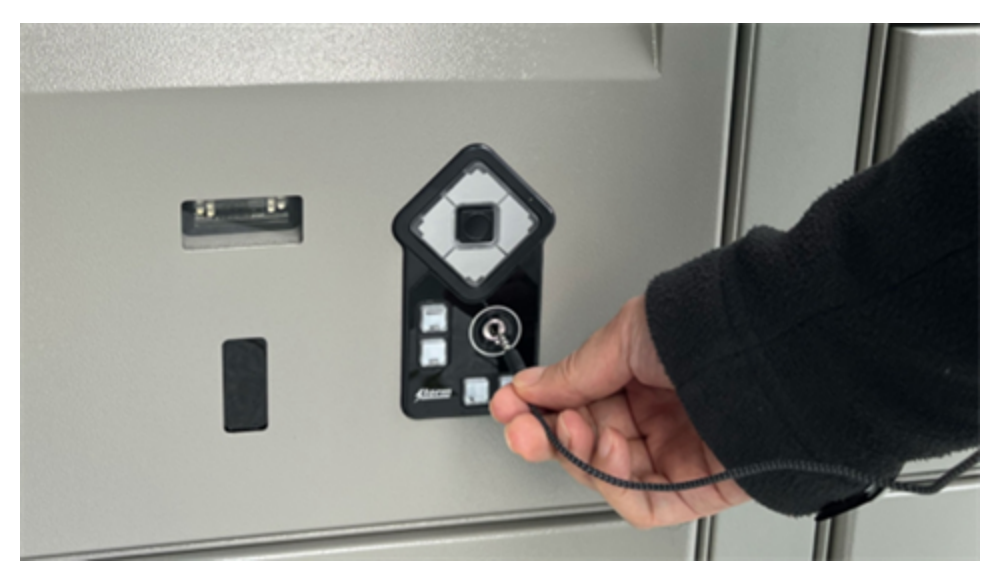

• The camera, centered above the touchscreen, can be configured to take your picture.

your email or badge ID numbers for locker access.

• The scanner, centered under the touchscreen to the left of the keypad, scans QR codes from

- Locker numbers are provided in the upper right corner of each locker door.

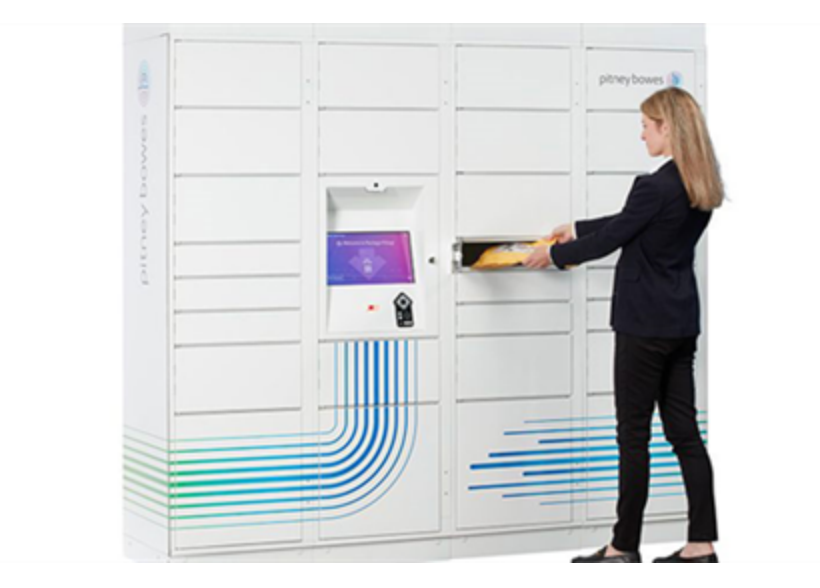

# Picking up a single package using the audio interface

You can pick up a package from a locker reserved for you once you receive an email notifying you it is ready for pickup.

- 1. Insert your headphone jack to navigate the kiosk using the accessibility keypad. You will hear instructions on how to use the keypad.
- 2. Open your email containing your QR code or ID and hold it in front of the scanner, located to the left of the keypad.
- 3. Depending on the configuration at your location, the kiosk may take your picture and then ask you to confirm your name.

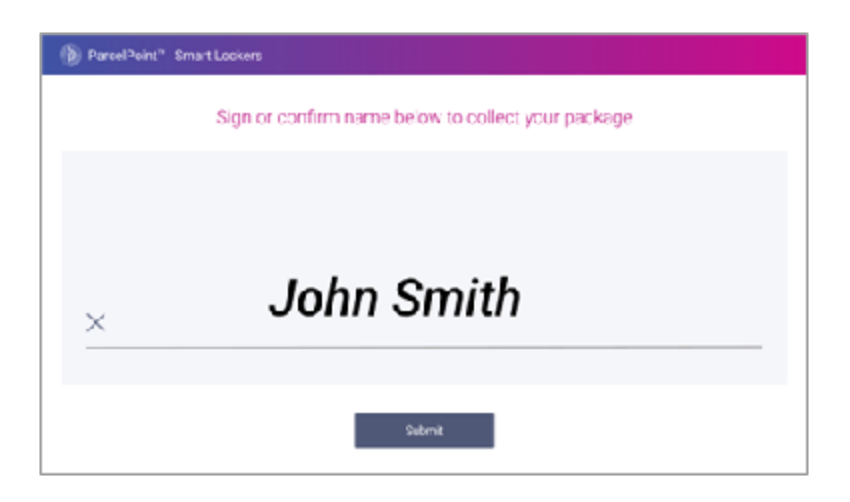

4. Tap **Submit**. The system opens the locker containing your package. You will hear the location of the locker.

| Pare | celPoint**           | Smart | Lockers |        |              |       |         |         |        |     |     |     |
|------|----------------------|-------|---------|--------|--------------|-------|---------|---------|--------|-----|-----|-----|
|      |                      |       | C       | ollect | your pa      | ackag | e and o | lose th | ne doo | r   |     |     |
|      | C1                   | C2    |         | C4     | 6            | C6    | c7      | CB      | C9     | C19 | C11 | C12 |
|      |                      |       |         |        |              |       |         |         |        |     |     |     |
|      |                      |       |         |        |              |       |         |         |        |     |     |     |
|      | 7                    |       |         |        |              |       |         |         |        |     |     |     |
|      |                      |       |         |        |              |       |         |         |        |     |     |     |
|      |                      |       |         |        |              |       |         |         |        |     |     |     |
|      | Your package is here |       |         |        | Yes are here |       |         |         |        |     |     |     |
|      |                      |       |         |        |              | D     | one     |         |        |     |     |     |
|      |                      |       |         |        |              |       |         |         |        |     |     |     |
|      |                      |       |         |        |              |       |         |         |        |     |     |     |

5. Remove your headphone jack, collect your package and close the locker door. Your pickup is complete.

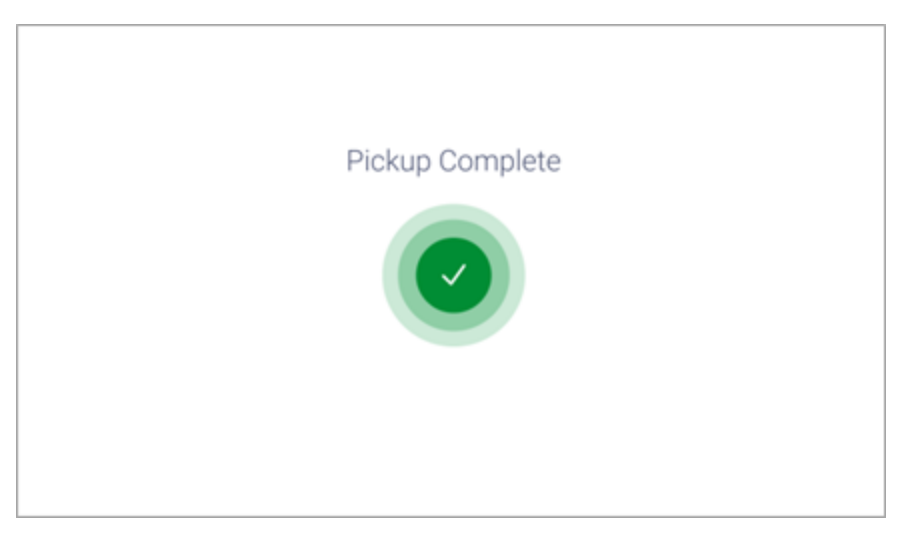

### Reopening a locker

If you need to reopen a locker for any reason, the kiosk system allows you to reopen the locker as long as you do it within a certain time period after closing the locker.

The mail room administrator sets the amount of time you have to reopen the locker after closing the door.

- 1. To reopen the locker, tap **Reopen Locker** on the kiosk screen.
- 2. Re-scan your QR code or re-enter the ID.

Please note: This page has been translated using our advanced machine translation tools, specifically designed for Pitney Bowes content.

This page intentionally left blank.

# 2 - Dropping off Packages

#### In this section

| Dropping off a package with a reserved locker         | 19 |
|-------------------------------------------------------|----|
| Dropping off a package without a reserved locker      | 21 |
| Dropping off a package in a locker already containing |    |
| a package                                             | 24 |
| Dropping off a package using the handheld scanner     | 26 |

# Dropping off a package with a reserved locker

As mailroom administrator or locker operator, you can reserve a locker ahead of time using the web application so that an assigned locker is available for a specific package as soon as you sign in at the kiosk.

1. Follow the prompts to tap your ID, scan your code, or tap the **Log in** icon on the Home screen. The screen you see depends on the local configuration of your lockers.

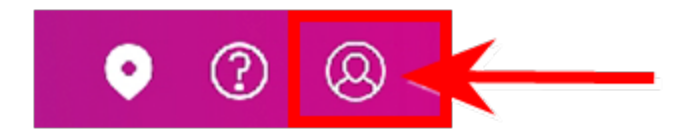

- 2. If prompted, enter your Username and Password, then tap Sign in to continue.
- 3. (Optional) If your locker bank has a handheld scanner, tap **Open Locker with Handheld Scanner**.

4. Scan the shipping label barcode or enter the tracking ID of the package.

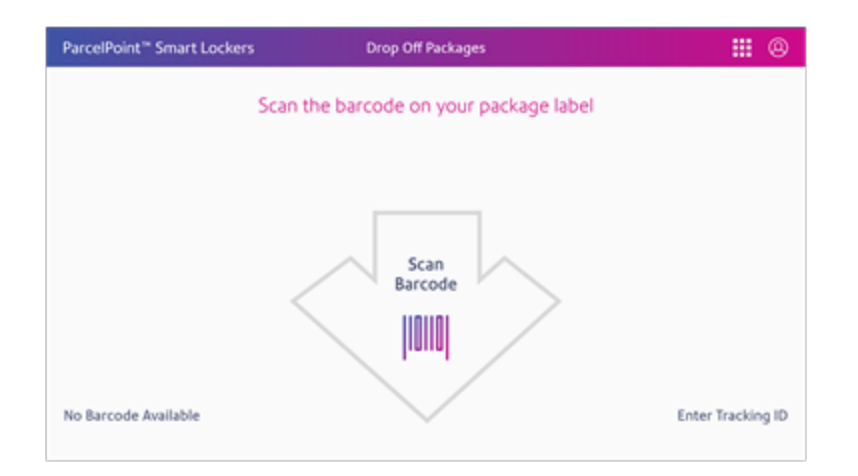

To enter the tracking ID, tap Enter Tracking ID.

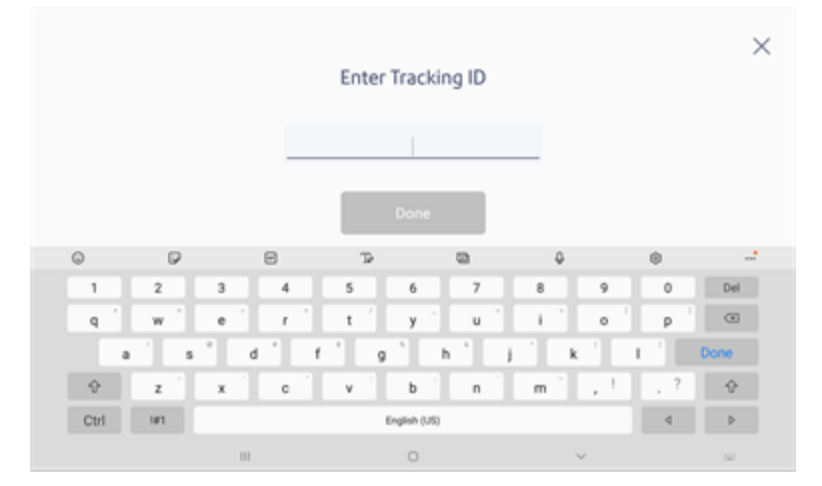

Tap **Done**.

5. The kiosk screen displays the reserved locker number and shows that it's open.

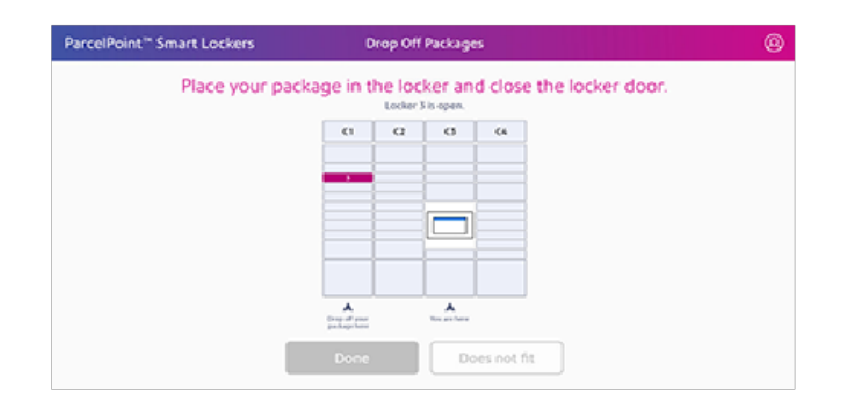

If the locker fails to open, choose another locker. If the packages does not fit, tap **Does not fit**.

- 6. Place the package in the locker and close the door. Return to the kiosk.
- 7. If you have other packages to drop off, repeat steps 4 through 6 for each package. If this is the last package, tap **Done** and the kiosk displays the Home screen again.
- 8. Tap **Done**.

### Dropping off a package without a reserved locker

You can choose an available locker and add a recipient's package to that locker directly at the kiosk.

1. Follow the prompts to tap your ID, scan your code, or tap the **Log in** icon on the Home screen. The screen you see depends on the local configuration of your lockers.

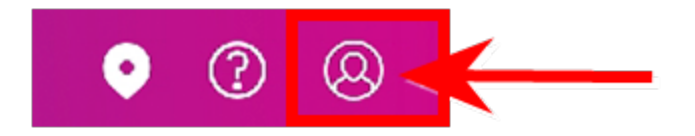

- 2. If prompted, enter your **Username** and **Password**, then tap **Sign in** to continue.
- 3. (Optional) If your locker bank has a handheld scanner, tap **Open Locker with Handheld Scanner**.

4. Scan the shipping label barcode or enter the tracking ID of the package.

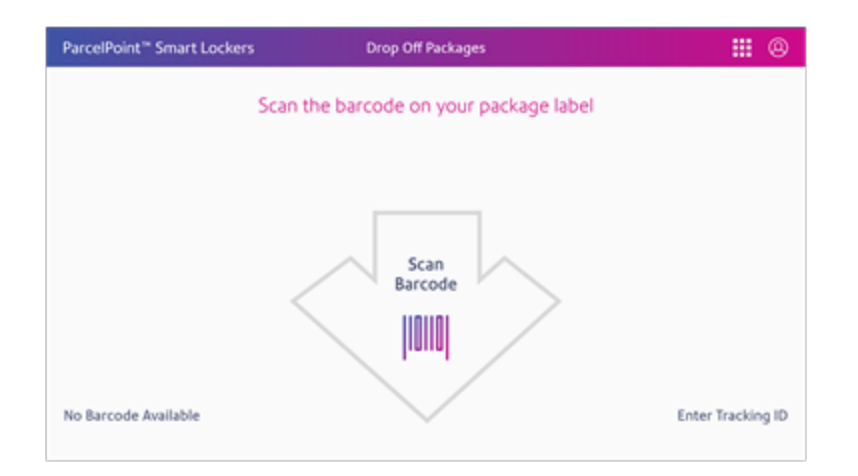

To enter the tracking ID, tap Enter Tracking ID.

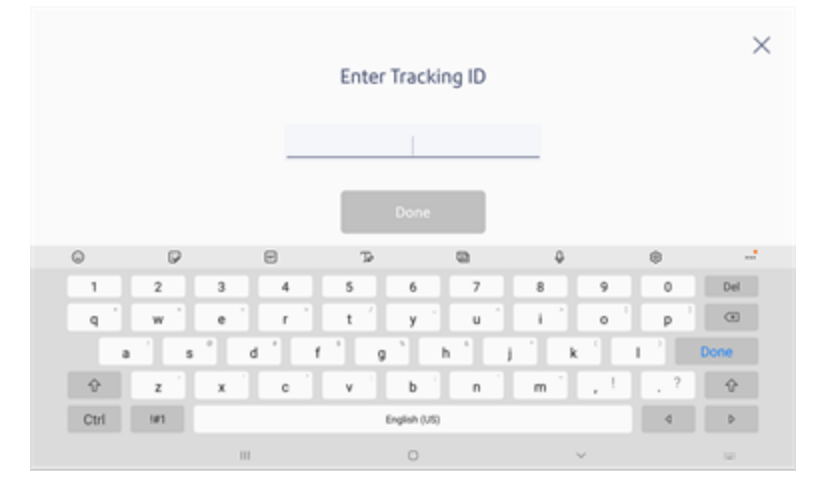

Tap **Done**.

5. Choose the recipient.

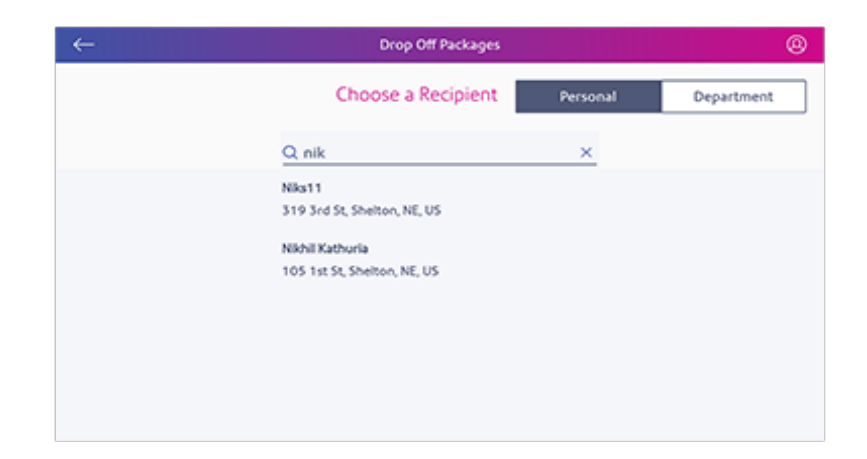

6. Select the locker size.

If the recipient requires a wheelchair-accessible locker (15-48 inches above the floor), select **I need an accessible locker**.

| ← |       |                                           |       | 0 |
|---|-------|-------------------------------------------|-------|---|
|   | 🗌 In  | Select a locker<br>eed an accessible lock | er 👌  |   |
|   | Small | Medium                                    | Large |   |

7. Once you select the size, tap **Continue**. The kiosk screen then displays the locker number and the system opens the locker.

| arcelPoint " Smart Lockers | Dre           | p Off Packag                     | es        |
|----------------------------|---------------|----------------------------------|-----------|
| Place your pa              | ckage in the  | e locker ar<br>Locker 3 is open. | d clos    |
|                            | 0             | a a                              | 64        |
|                            | -             |                                  |           |
|                            |               |                                  |           |
|                            |               |                                  |           |
|                            | A.<br>Statist | A.<br>To at here                 |           |
|                            | Done          |                                  | oes not f |

- 8. Place the package in the locker and close the locker door. Return to the kiosk.
- 9. Tap **Done**.

# Dropping off a package in a locker already containing a package

If the recipient already has lockers with packages in them, you can add more packages to those lockers.

1. Follow the prompts to tap your ID, scan your code, or tap the **Log in** icon on the Home screen. The screen you see depends on the local configuration of your lockers.

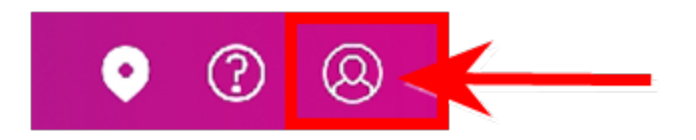

- 2. If prompted, enter your **Username** and **Password**, then tap **Sign in** to continue.
- 3. (Optional) If your locker bank has a handheld scanner, tap **Open Locker with Handheld Scanner**.

4. Scan the shipping label barcode or enter the tracking ID of the package.

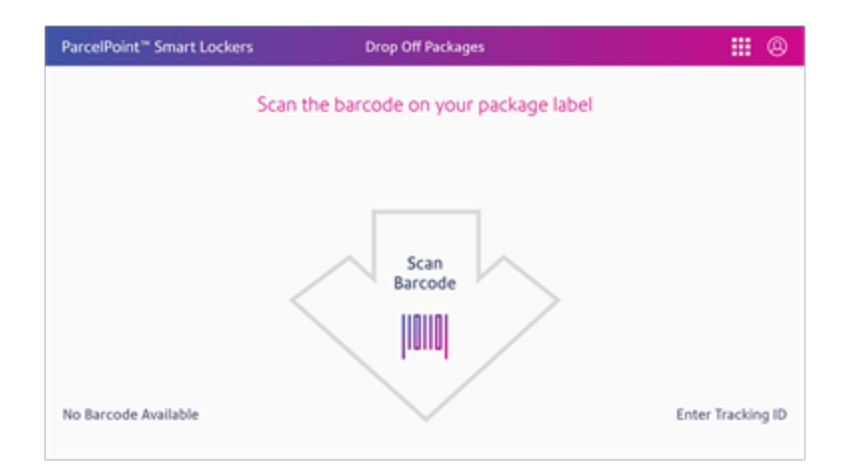

To enter the tracking ID, tap Enter Tracking ID.

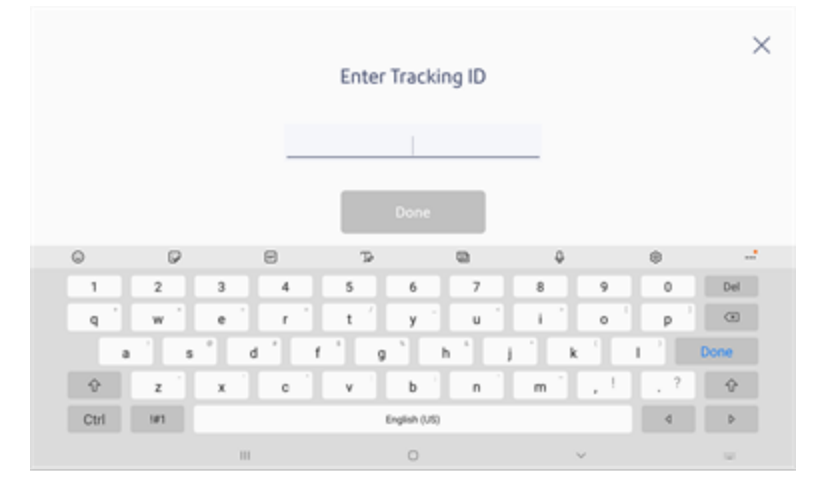

Тар **Go**.

5. The kiosk displays the locker numbers containing packages for the recipient. In this example, the recipient currently has packages in two lockers.

| Add to an existing locker                     |  |
|-----------------------------------------------|--|
| Locker<br>6<br>Add to Locker<br>Add to Locker |  |
| Use New Locker                                |  |
|                                               |  |

6. Choose the locker by tapping on **Add to Locker** directly below the locker number. The kiosk screen displays the locker number and the system opens the locker.

| 0 0 0 0                         |
|---------------------------------|
|                                 |
|                                 |
|                                 |
|                                 |
|                                 |
|                                 |
| N. C. Ver                       |
| Done Does not fit Reopen Locker |
|                                 |
|                                 |
|                                 |
|                                 |

- 7. Place the package in the locker and close the locker door. Return to the kiosk.
- 8. Tap **Done**.

#### Dropping off a package using the handheld scanner

You can receive a package in PitneyTrack without reserving a locker, then scan the tracking label at the kiosk with the optional handheld scanner. The kiosk will recognize the recipient from the tracking number.

1. Follow the prompts to tap your ID, scan your code, or tap the **Log in** icon on the Home screen. The screen you see depends on the local configuration of your lockers.

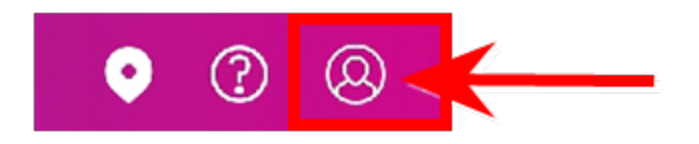

- 2. If prompted, enter your **Username** and **Password**, then tap **Sign in** to continue.
- 3. Tap Open Locker with Handheld Scanner.

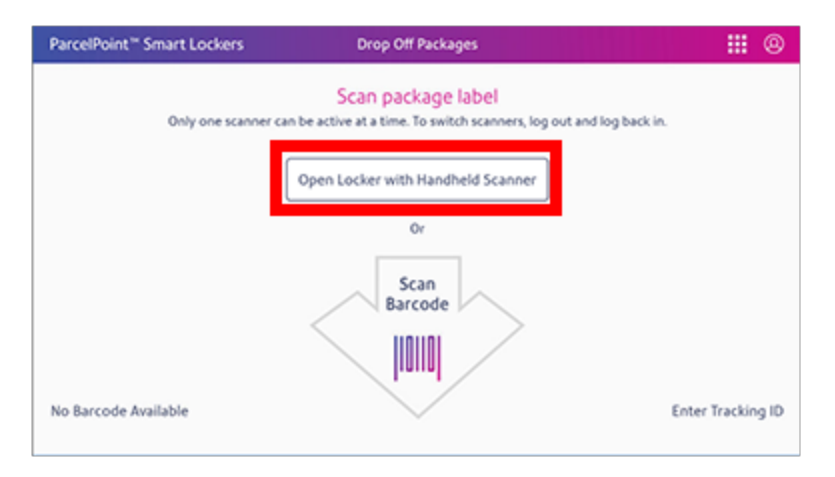

- 4. Scan the shipping label barcode on the package.
- 5. Tap **Done**. The kiosk will recognize the recipient from the tracking number.

6. Select the locker size.

If the recipient requires a wheelchair-accessible locker (15-48 inches above the floor), select **I need an accessible locker**.

| ← |       |                                           |       | 0 |
|---|-------|-------------------------------------------|-------|---|
|   | 🗌 In  | Select a locker<br>eed an accessible lock | er 👌  |   |
|   | Small | Medium                                    | Large |   |
|   |       |                                           |       |   |

If the recipient has

"Accessibility accommodations" selected in the address book, the kiosk will automatically select an accessible locker.

7. The kiosk screen displays the reserved locker number and shows that it's open.

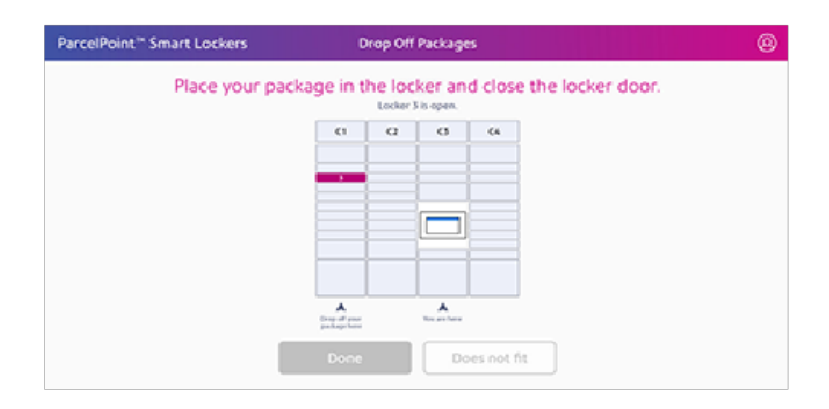

8. Place the package in the locker and close the door. Return to the kiosk.

| ParcelPoint** Smart Lockers | (         | Drop Off            | Package       | 15      |                | 0  |
|-----------------------------|-----------|---------------------|---------------|---------|----------------|----|
| Place your pac              | kage in t | the loc<br>Locker 3 | ker an        | d close | the locker doo | c. |
|                             | ¢1        | α                   | 8             | 64      |                |    |
|                             | _         |                     |               |         |                |    |
|                             |           |                     |               |         |                |    |
|                             |           |                     |               |         |                |    |
|                             |           |                     |               |         |                |    |
|                             |           |                     | A los estimat |         |                |    |
| Done                        |           | Does                | not fit       | ] [     | leopen Locker  |    |
|                             |           | teen next           | Can           | 5 -     |                |    |

9. If you have other packages to drop off, repeat steps 4 through 6 for each package. If this is the last package, tap **Done** and the kiosk will return to the Home screen.

# 3 - Managing lockers

#### In this section

| Logging in as mailroom administrator      | 31  |
|-------------------------------------------|-----|
| Viewing lockers by status                 | 31  |
| Making lockers available for reservation  | 33  |
| Removing expired packages                 | .34 |
| Freeing up lockers by ending reservations | 37  |

# Logging in as mailroom administrator

To perform mailroom administrator functions at the system kiosk, log in as an administrator or locker operator.

1. Follow the prompts to tap your ID, scan your code, or tap the **Log in** icon on the Home screen. The screen you see depends on the local configuration of your lockers.

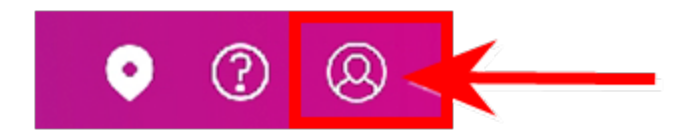

- 2. If prompted, enter your Username and Password, then tap Sign in to continue.
- 3. Tap the menu icon.
- 4. Tap Manage Lockers.

| ParcelPoint <sup>™</sup> Smart Lockers | Drop Off                                                 |                                |         | ۲    |
|----------------------------------------|----------------------------------------------------------|--------------------------------|---------|------|
|                                        | Scan item label or OR code                               | dB Drop Off                    |         |      |
|                                        |                                                          | E Manage Lockers               | - 1     |      |
|                                        |                                                          | Network Configuration Settings |         |      |
| Only one scan                          | ner can be active at a time. To switch scarners, log out | and log back in.               |         |      |
|                                        | Open Locker with Handheld Scanner                        |                                |         |      |
|                                        | Or                                                       |                                |         |      |
|                                        | Scan QR<br>Code or<br>Asset ID                           |                                |         |      |
| No Barcode Available                   | EVER                                                     | Enter                          | Trackie | g 10 |

#### Viewing lockers by status

You can view the lockers according to their status by tapping on the appropriate color-coded option at the top of the manage locker screen.

- Available lockers
- Expired
- Reserved

- Occupied
- Out of Service

By default the manage locker screen shows all of the available lockers.

|            | Manage EastSide Lockers                                                                 | II 6        |
|------------|-----------------------------------------------------------------------------------------|-------------|
|            |                                                                                         | INSURACE OF |
| AI (34)    | Available (54)     Expired (0)     Reserved (0)     Occupied (3)     Out of service (1) |             |
| Select All | 3 7 14 29                                                                               |             |
|            |                                                                                         |             |
|            | 3 9 20 10                                                                               |             |
|            | A COMPANY NA AN AN                                                                      |             |
|            | ·                                                                                       |             |
|            |                                                                                         |             |
|            |                                                                                         |             |
|            |                                                                                         |             |
|            |                                                                                         |             |
|            |                                                                                         |             |
|            |                                                                                         |             |
|            |                                                                                         |             |
|            |                                                                                         |             |
|            |                                                                                         |             |
|            |                                                                                         |             |
|            |                                                                                         |             |
|            |                                                                                         |             |
|            |                                                                                         |             |
| Delivery   |                                                                                         |             |
| Storage    |                                                                                         |             |

For example, to view all of the occupied lockers, tap on **Occupied** at the top of the manage screen.

|                  |                         | Mana         | III (    |              |                    |                   |
|------------------|-------------------------|--------------|----------|--------------|--------------------|-------------------|
| At (34) O Availa | ble (35) • Keptimel (3) | + finer      | ved (0)  | Occupied (3) | Out of service (8) | and the second of |
| Select All       |                         |              |          | 1 × 1        | 20                 |                   |
|                  |                         | 1            | 1        |              | 30                 |                   |
|                  |                         |              |          |              | 10                 |                   |
|                  |                         | -Scamer      |          |              | 10                 |                   |
|                  | -                       | _            |          |              | 14                 |                   |
|                  |                         | <sup>1</sup> | 12       | 1 10 1       | 15                 |                   |
|                  |                         |              |          |              | 545                |                   |
|                  |                         |              |          |              | 1.7                |                   |
|                  | -                       |              | 15       | 11           | 10.0               |                   |
|                  |                         | • .          | 54<br>17 | - 24         |                    |                   |
|                  |                         | _            |          |              |                    |                   |
|                  |                         |              |          |              |                    |                   |
|                  |                         |              |          |              |                    |                   |
|                  |                         |              |          |              |                    |                   |
| where's          |                         |              |          |              |                    |                   |
|                  |                         |              |          |              |                    |                   |

The presence of additional lockers is indicated by the arrow icon within the manage locker screen.

To view additional lockers, tap the forward arrow.

# Making lockers available for reservation

You can make lockers available for reservation and drop-off by placing the lockers in service if they are currently set to out of service.

1. Follow the prompts to tap your ID, scan your code, or tap the **Log in** icon on the Home screen. The screen you see depends on the local configuration of your lockers.

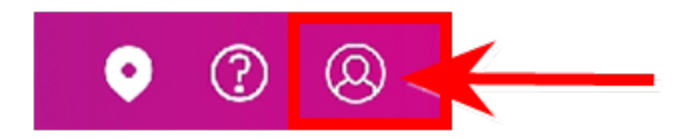

- 2. If prompted, enter your **Username** and **Password**, then tap **Sign in** to continue.
- 3. Tap the menu icon.
- 4. Tap Manage Lockers.

| ParcelPoint <sup>™</sup> Smart Lockers | Drop Off                                                  |                                   |
|----------------------------------------|-----------------------------------------------------------|-----------------------------------|
|                                        | Scan item label or OP code                                | gED Drop Off                      |
|                                        |                                                           | Bà Manage Lockers                 |
|                                        |                                                           | () Network Configuration Settings |
| Only one sca                           | nner can be active at a time. To switch scanners, log out | and log back in.                  |
|                                        | Open Locker with Handheid Scanner                         |                                   |
|                                        | Or                                                        |                                   |
|                                        |                                                           |                                   |
|                                        | Scan QR<br>Code or<br>Asset ID                            |                                   |
|                                        | Scan QR<br>Gode or<br>Asset ID                            |                                   |

- 5. Tap **Out of service** to highlight out of service lockers.
- 6. Tap on and select the out of service lockers you want to restore.

7. Tap on Place in Service.

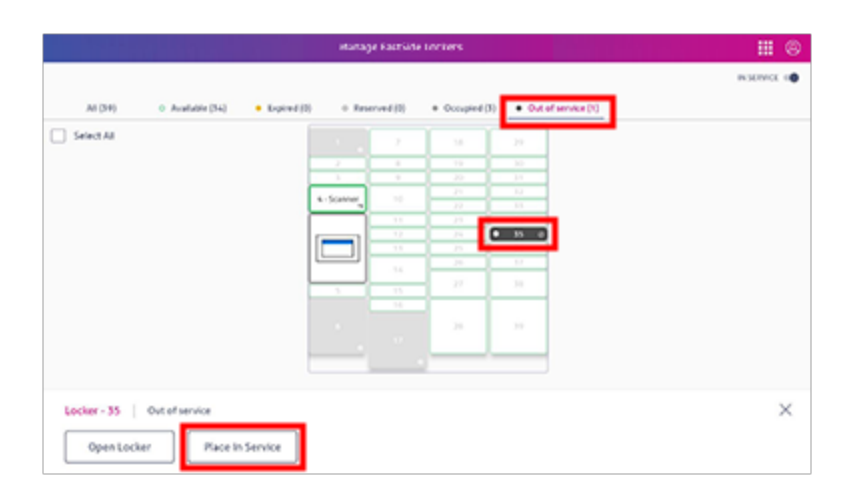

#### Removing expired packages

You can free up lockers for additional reservations and drop-offs by removing expired lockers and their contents. The mailroom administrator sets the amount of time a package can remain in a locker until it is considered an expired package.

Check to see which lockers have expired package. You can then remove packages from the expired lockers. You can also choose to ignore or skip the expired lockers.

- View the lockers with expired packages
- Open expired lockers

#### Viewing lockers with expired packages

1. Follow the prompts to tap your ID, scan your code, or tap the **Log in** icon on the Home screen. The screen you see depends on the local configuration of your lockers.

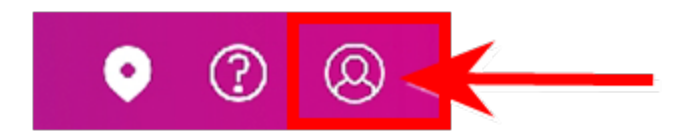

2. If prompted, enter your **Username** and **Password**, then tap **Sign in** to continue.

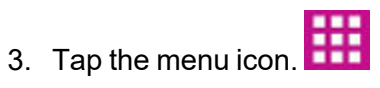

4. Tap Manage Lockers.

| ParcelPoint <sup>™</sup> Smart Lockers | Drop Off                                                                                                    | III 🤉                          |
|----------------------------------------|----------------------------------------------------------------------------------------------------|--------------------------------|
|                                        | Scan item label or OP code                                                                                                    | d Drop Off                     |
|                                        |                                                                                                    | E Manage Lockers               |
|                                        |                                                                                                    | Network Configuration Settings |
| Only one sca                           | nner can be active at a time. To switch scanners, log ou<br>Open Locker with Handheld Scanner                                                                                                    | Land log back in.              |
|                                        | 0r                                                                                                    |                                |
|                                        | Scan QR<br>Code or<br>Asset ID                                                                                                    |                                |
|                                        | B78                                                                                                    |                                |
|                                        | 1916 - California de la companya de la companya de |                                |

5. Tap **Expired**.

#### **Open expired lockers**

- 1. To remove the packages, tap **Remove item** under the first locker number. The system opens the locker.
- 2. Remove the package and close the locker door. The kiosk displays the locker as closed.

| $\leftarrow$ | Drop Off Packages                            | 0 |
|--------------|----------------------------------------------|---|
|              | Remove the package and close the locker door |   |
|              | Locker                                       |   |
|              | 1                                            |   |
|              | Open                                         |   |
|              | Done                                         |   |
|              |                                              |   |

3. If for any reason you need to reopen the locker, tap **Reopen Locker**. Refer to *Reopening a locker*. If you are finished, tap **Done**.

4. The kiosk displays the remaining expired lockers.

| $\leftarrow$ | E              | xpired Packages |              | e | þ |
|--------------|----------------|-----------------|--------------|---|---|
|              | There are 3 ex | pired package   | es to remove |   |   |
|              | Locker<br>2    | Locker<br>3     | Locker<br>4  |   |   |
|              |                | Skip            | ]            |   |   |

- 5. The first locker is now available for new packages.
  - To continue removing packages from the remaining lockers one at a time, repeat steps 1 to 5 until you've removed all lockers. Then tap **Done**.
  - To ignore the remaining expired lockers, tap **Skip**.
- 6. Once you've tapped **Done** or **Skip**, the lockers are available for new packages and the system prompts you to scan the shipping label barcode for a new package.

# Freeing up lockers by ending reservations

You can free up lockers for additional reservations and drop-offs by ending existing reservations and emptying occupied lockers.

1. Follow the prompts to tap your ID, scan your code, or tap the **Log in** icon on the Home screen. The screen you see depends on the local configuration of your lockers.

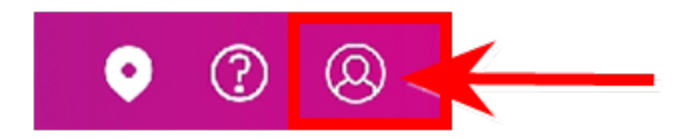

- 2. If prompted, enter your **Username** and **Password**, then tap **Sign in** to continue.
- 3. Tap the menu icon.
- 4. Tap Manage Lockers.

| ParcelPoint <sup>™</sup> Smart Lockers | Drop Off                                                  |                                | III (8) |
|----------------------------------------|-----------------------------------------------------------|--------------------------------|---------|
|                                        | Scan item label or OR code                                | gB Drop Off                    |         |
|                                        |                                                           | E Manage Lockers               |         |
|                                        |                                                           | Network Configuration Settings |         |
| Only one scar                          | ener can be active at a time. To switch scarners, log out | and log back in.               |         |
|                                        | ogen social ann nantoeo scanser                           |                                |         |
|                                        | Or                                                        |                                |         |
|                                        |                                                           |                                |         |
|                                        | Scan QR<br>Code or<br>Asset ID                            |                                |         |
|                                        | Scan QR<br>Code or<br>Asset ID                            |                                |         |

- End reservations
- Empty occupied lockers

#### End reservations

1. Tap the **Reserved** tab to highlight all of the currently reserved lockers.

|                                             | •            | lanage Ka | dSide Lockers                    |                    | III 6        |
|---------------------------------------------|--------------|-----------|----------------------------------|--------------------|--------------|
|                                             |              |           |                                  |                    | INSURANCE OF |
| All (34) O Available (34) • Expired (3)     | • Rese       | overfi(1) | <ul> <li>Occupied (3)</li> </ul> | Out of service [8] |              |
| Select All                                  |              |           |                                  | 20                 |              |
|                                             |              |           | 1 . 1                            | 10                 |              |
|                                             |              |           |                                  | 14                 |              |
|                                             |              |           |                                  | 10                 |              |
|                                             | 4 - 30,400 g |           |                                  | 10                 |              |
| 1                                           | 1.           |           |                                  | 54                 |              |
|                                             |              | - 10      | 1 N 1                            | 10                 |              |
|                                             |              | 1.1       |                                  | 10                 |              |
|                                             |              |           |                                  | 10                 |              |
|                                             |              |           | - 27                             | 10                 |              |
|                                             |              | 14        |                                  |                    |              |
|                                             |              |           |                                  |                    |              |
|                                             |              |           | 28                               | 10                 |              |
|                                             |              |           |                                  |                    |              |
|                                             |              |           |                                  |                    |              |
|                                             |              |           | -                                |                    |              |
|                                             |              |           |                                  |                    |              |
| Locker - 28 Reserved Since 2024-11-15 17.01 | 61           |           |                                  |                    | ×            |
|                                             |              |           |                                  |                    |              |
|                                             |              |           |                                  |                    |              |
| Open Locker End Reservation                 |              |           |                                  |                    |              |
|                                             |              |           |                                  |                    |              |

- 2. Tap the locker with the reservation you wish to end, or tap Select All.
- 3. Tap End Reservation.

#### **Empty occupied lockers**

1. From the manage locker screen, tap on **Select All**.

|                |                  |      |             | Planage Ca | ICHOE COCKETS |      |              | IN SERVI       | с<br>а «Ф |
|----------------|------------------|------|-------------|------------|---------------|------|--------------|----------------|-----------|
| All (39)       | • Available (36) |      | • 8         | xpired (0) | 0 Reserved (  | 1) 0 | Occupied (1) | Out of service | :e (0)    |
| Select All     |                  |      |             |            | 23            |      | 1            |                |           |
|                | •                | 2    | D           | 13         | 24            | 30   | -            |                |           |
|                |                  | - 3  | -           |            | 25            |      |              |                |           |
|                |                  | - 6  |             | 15         | 26 - Scanner  |      |              |                |           |
|                |                  | 5    | _           | 16         |               |      | -            |                |           |
|                |                  | -    | -           | 17         | 4 1           | 3.5  | -            |                |           |
|                |                  | -    | -           | 10         |               | 35   | -            |                |           |
|                |                  | 9    | -1          | 20         |               |      |              |                |           |
| Locker - 2   0 | r Remo           | 024- | 12-1<br>cka | 1 10:21:24 |               |      |              |                | ×         |

- 2. Tap the **Occupied** tab to highlight all of the currently occupied lockers.
- 3. Tap the locker you wish to empty, or tap **Select All**.
- 4. Tap **Remove Package**.

 The system opens all of the selected locker doors. Be sure to remove all of the packages and close the doors. The lockers will then be available for reservations and drop-offs.
 If for any reason, the system is unable to open a locker door, the manage locker screen displays the following message.

| (b) ParcelPoint™ Smar | t Lockers              | Manage Lockers                                                         | 0 |
|-----------------------|------------------------|------------------------------------------------------------------------|---|
|                       |                        |                                                                        |   |
|                       |                        |                                                                        |   |
|                       | Unable                 | to open locker                                                         |   |
|                       | We are cu<br>Contact t | arrently unable to open the locker,<br>he Pitney Bowes Service Center. |   |
|                       |                        |                                                                        |   |
|                       | Colle                  | ct Another Package                                                     |   |
|                       |                        |                                                                        |   |
|                       |                        |                                                                        |   |
|                       |                        |                                                                        |   |

Be sure and contact Pitney Bowes. If you have other package to remove, tap **Collect Another Package** and continue.

# 4 - Storing Personal Items

#### In this section

| Store your belongings with a reserved locker     | 41 |
|--------------------------------------------------|----|
| Store your belongings without a reserved locker  | 41 |
| Open a locker and keep your reservation          | 42 |
| Add more time to your storage locker reservation | 43 |
| Open a locker and end your reservation           | 44 |

### Store your belongings with a reserved locker

You can reserve a locker ahead of time using the web application so that an assigned locker is available for you to store your belongings. You can reserve a locker for a fixed amount of time, or for a duration you set if that option is allowed at your kiosk.

- 1. Tap Access Storage Locker on the kiosk Welcome screen.
- 2. Follow the prompts to tap your ID, scan your code, or tap **Enter Code Manually**. The screen you see depends on the local configuration of your lockers. If you tapped **Enter Code Manually**, enter the code provided in your reservation email, then tap **Done**.
- 3. (Optional) If you want to specify the date and time for picking up your belongings, enter the details and tap **Continue**. Please note that flexible reservation time may not be available at your location, as determined by the locker administrator.
- 4. Choose a locker size that suits your needs, then tap **Continue**.
- 5. The next screen will tell you what time your reservation expires. This will either be the time allowed by your site, or the time you selected in Step 3. Tap **Got it** to continue.
- 6. Place your belongings in the locker and close the locker door, then tap **Done**. If you need to change your locker size, tap **Does not fit** to select a different locker.

| Place your belongings in the locker and close the locker door.<br>Locker 3 is open.                                                                                                    | PitneyLockers" | Place Your Belongings                               |
|----------------------------------------------------------------------------------------------------|----------------|-----------------------------------------------------|
| C1 C2 C3 C4                                                                                                    | Place your t   | belongings in the locker and close the locker door. |
| Learning and the second second |                | C1 C2 C3 C4                                         |
| Cone Does not fit                                                                                                    |                |                                                     |
| Done Does not fit                                                                                                    |                |                                                     |
| A mentioned and the second and the second and the s |                |                                                     |
| Done Does not fit                                                                                                    |                |                                                     |
| Done Does not fit                                                                                                    |                |                                                     |
| Done Does not fit                                                                                                    |                | forgent year to a second                            |
|                                                                                                    |                | Done Does not fit                                   |
|                                                                                                    |                |                                                     |

#### Store your belongings without a reserved locker

You can choose an available locker and store your belongings for a fixed amount of time, or for a duration you set if that option is allowed at your kiosk.

- 1. Tap Access Storage Locker on the kiosk Welcome screen.
- 2. Tap Reserve a locker.
  - a. Enter your name and email address, then tap **Done**. The system will send you a verification email.
  - b. Scan the QR provided code in the verification email.
  - c. Continue with Step 3 (if applicable), or proceed to Step 4.
- 3. (Optional) If you want to specify the date and time for picking up your belongings, enter the details and tap **Continue**. Please note that flexible reservation time may not be available at your location, as determined by the locker administrator.
- 4. Choose a locker size that suits your needs, then tap Continue.
- 5. The next screen will display the expiration time of your reservation. This is either the time you selected in Step 3, or the time set by the system administrator. Click **Got it** to continue.
- 6. Place your belongings in the locker and close the locker door, then tap **Done**. If you need to change your locker size, tap **Does not fit** to select a different locker.

| PitneyLockers** | Place Your Belongings                               |
|-----------------|-----------------------------------------------------|
| Place your I    | belongings in the locker and close the locker door. |
|                 | 0 0 0 0                                             |
|                 |                                                     |
|                 |                                                     |
|                 |                                                     |
|                 |                                                     |
|                 | A A<br>Original Terror Noriginal Sectors            |
|                 | Done Does not fit                                   |
|                 |                                                     |

#### Open a locker and keep your reservation

You can open the locker door while your reservation is active to retrieve belongings or add more to the locker.

- 1. Tap Access Storage Locker on the kiosk Welcome screen.
- 2. Follow the prompts to tap your ID, scan your code, or tap **Enter Code Manually**. The screen you see depends on the local configuration of your lockers. If you tapped **Enter Code Manually**, enter the code provided in your reservation email, then tap **Done**.

3. Tap Continue Reservation.

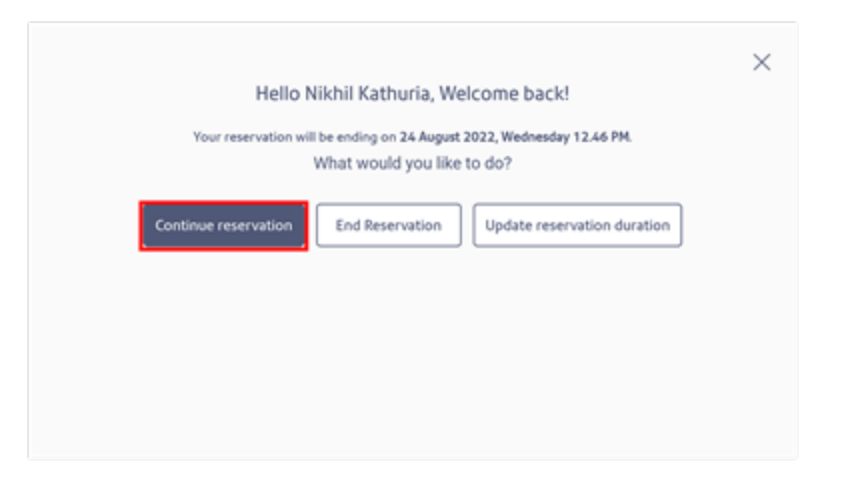

- 4. Place your belongings in the locker, or retrieve them from the locker, and close the locker door.
- 5. Tap Done.

#### Add more time to your storage locker reservation

If your site lets you set the duration of your reservation, you can log in to extend your reservation and add more time.

- 1. Tap Access Storage Locker on the kiosk Welcome screen.
- 2. Follow the prompts to tap your ID, scan your code, or tap **Enter Code Manually**. The screen you see depends on the local configuration of your lockers. If you tapped **Enter Code Manually**, enter the code provided in your reservation email, then tap **Done**.
- 3. Tap Update reservation duration.

| Hello<br>Your reservation w | Nikhil Kathuria, We<br>Il be ending on 24 August :<br>What would you like | Icome back!<br>2022, Wednesday 12.46 PM.<br>to do? | × |
|-----------------------------|---------------------------------------------------------------------------|----------------------------------------------------|---|
| Continue reservation        | End Reservation                                                           | Update reservation duration                        |   |

- 4. Enter the desired end time for your reservation to end, then tap **Continue**.
- 5. Tap **Done**.

#### Open a locker and end your reservation

Retrieve your belongings at the end of the day and end your locker reservation.

- 1. Tap Access Storage Locker on the kiosk Welcome screen.
- 2. Follow the prompts to tap your ID, scan your code, or tap **Enter Code Manually**. The screen you see depends on the local configuration of your lockers. If you tapped **Enter Code Manually**, enter the code provided in your reservation email, then tap **Done**.
- 3. Tap End Reservation.

| Hello Nikhil Kathuria, Welcome back!                                                                 | × |
|----------------------------------------------------------------------------------------------------|---|
| Your reservation will be ending on 24 August 2022, Wednesday 12.46 PM.<br>What would you like to do? |   |
| Continue reservation End Reservation Update reservation duration                                     |   |
|                                                                                                    |   |
|                                                                                                    |   |
|                                                                                                    |   |

- 4. Acknowledge that your reservation is ending by tapping **OK** in the confirmation screen.
- 5. Remove your belongings from the locker, and close the locker door.
- 6. Tap **Done**.

This page intentionally left blank.

## 5 - ParcelPoint Mobile

In this section

Getting started with the ParcelPoint Mobile app......47 Picking up a package with the ParcelPoint Mobile app..48

## Getting started with the ParcelPoint Mobile app

When your organization invites you to use ParcelPoint Mobile, download and register the app to access lockers with your mobile device.

- 1. Click the link in the invitation email to download the app from the App Store or Google Play.
- 2. Open ParcelPoint Mobile.
- 3. Enter your email address and the authorization code.

| ParcelPoint Mobile                                                                                                    |  |  |
|----------------------------------------------------------------------------------------------------|--|--|
| Use your organization email and the access code provided to sign in. If you don't have the access code, contact your administrator. |  |  |
| EMAIL                                                                                                    |  |  |
| AUTHORIZATION CODE                                                                                                    |  |  |
| Continue                                                                                                    |  |  |
|                                                                                                    |  |  |

- 4. Click Continue.
- 5. Enter the **PIN** sent to your email, then tap **Submit**.

| ParcelPoint Mobile                        |  |  |
|-------------------------------------------|--|--|
| Enter PIN sent to:<br>david.golden@pb.com |  |  |
| PIN                                       |  |  |
|                                           |  |  |
| Submit                                    |  |  |
| Resend PIN                                |  |  |

# Picking up a package with the ParcelPoint Mobile app

Follow in the instructions in the app to pick up a package from ParcelPoint Smart Lockers.

- 1. Tap the notification on your phone and go to the location given in the package details.
- 2. Scan the barcode in the app, or Click **Remote Open**.
- 3. If your kiosk is configured to take your picture, it displays a countdown screen. This screen appears for about 2 seconds. It takes your picture at the end of the 2 second period.
- 4. Using your finger, sign for the package in the area provided.

| ParcelPoint <sup>™</sup> Smart Lockers |                                    | 0 |
|----------------------------------------|------------------------------------|---|
|                                        | Sign below to collect your package |   |
|                                        |                                    |   |
|                                        |                                    |   |
| ×                                      |                                    |   |
|                                        | Submit Clear Signature             |   |

- 5. Tap Submit.
- 6. Collect your package and close the door.
- 7. Tap **Done**.

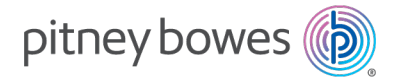

3001 Summer Street Stamford, Connecticut 06926 www.pitneybowes.com

For Service or Supplies

SV63373 Rev. E ©2025Pitney Bowes Inc. All Rights Reserved